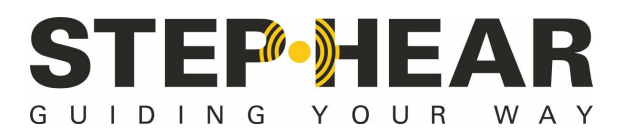

Model:STEPHEAR

#### What's Included for AC Power version

Base Unit with AC Power Cable Activator / Charger / Power Supply Wall Mounting Bracket / Screw Driver / Screws User's Guide

#### What's Included for Solar Panel version

Base Unit

Solar Panel with Cable

Activator / Charger / Power Supply

Wall Mounting Bracket / Pole Bracket / Screw Driver / Screws User's Guide

# Instruction Manual

Thank you for purchasing this unit, while using or installing it, please read this instruction manual carefully.

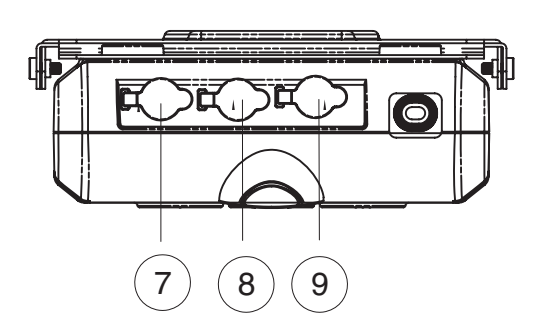

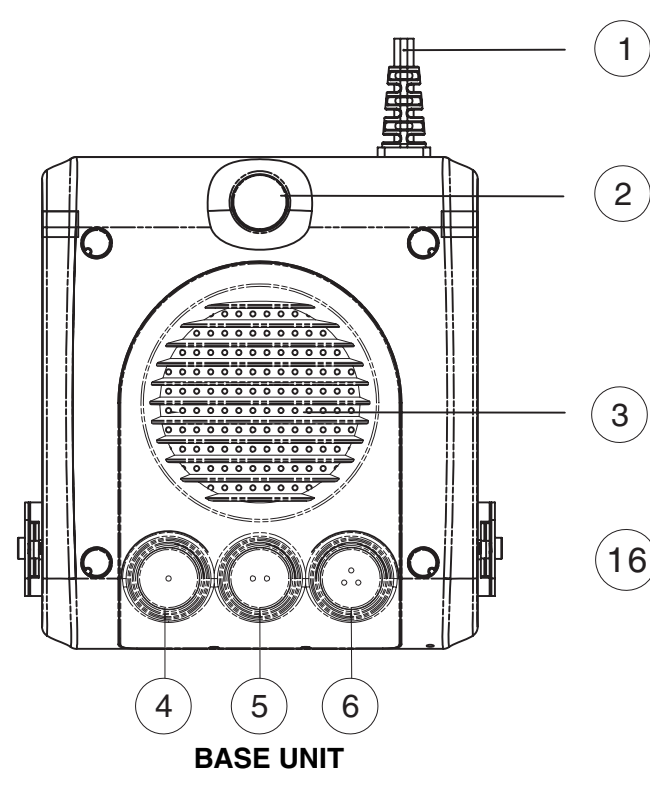

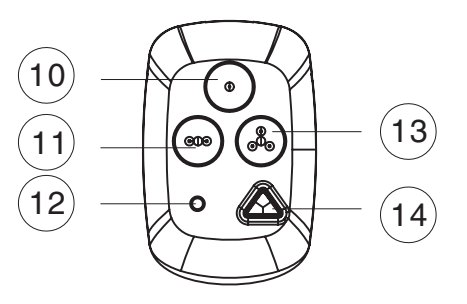

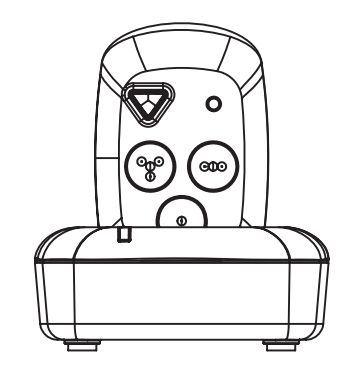

#### **ACTIVATOR & CHARGER**

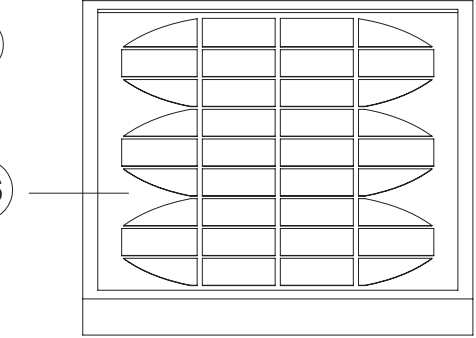

- 1. AC cable for AC unit
- LED indicator Message playing/White Battery low/Red Charging/Red Battery fully charged/Green
- 3. Speaker
- 4. Button 1
- 5. Button 2
- 6. Button 3

- 7. DC socket
- 8. Audio socket
- 9. Additional flash LED socket
- 10. Key 1
- 11. Key 2
- 12. LED indicator
- 13. Key 3
- 14. Power ON/OFF button
- 15. Charger
- 16. Solar Pole

# Wall mounting

Your unit is suitable for wall mounting. Use two screws for fixing. Drill two holes horizontally one above the other, 80mm apart, and leave the screws protruding from the wall by 5mm, please see below:

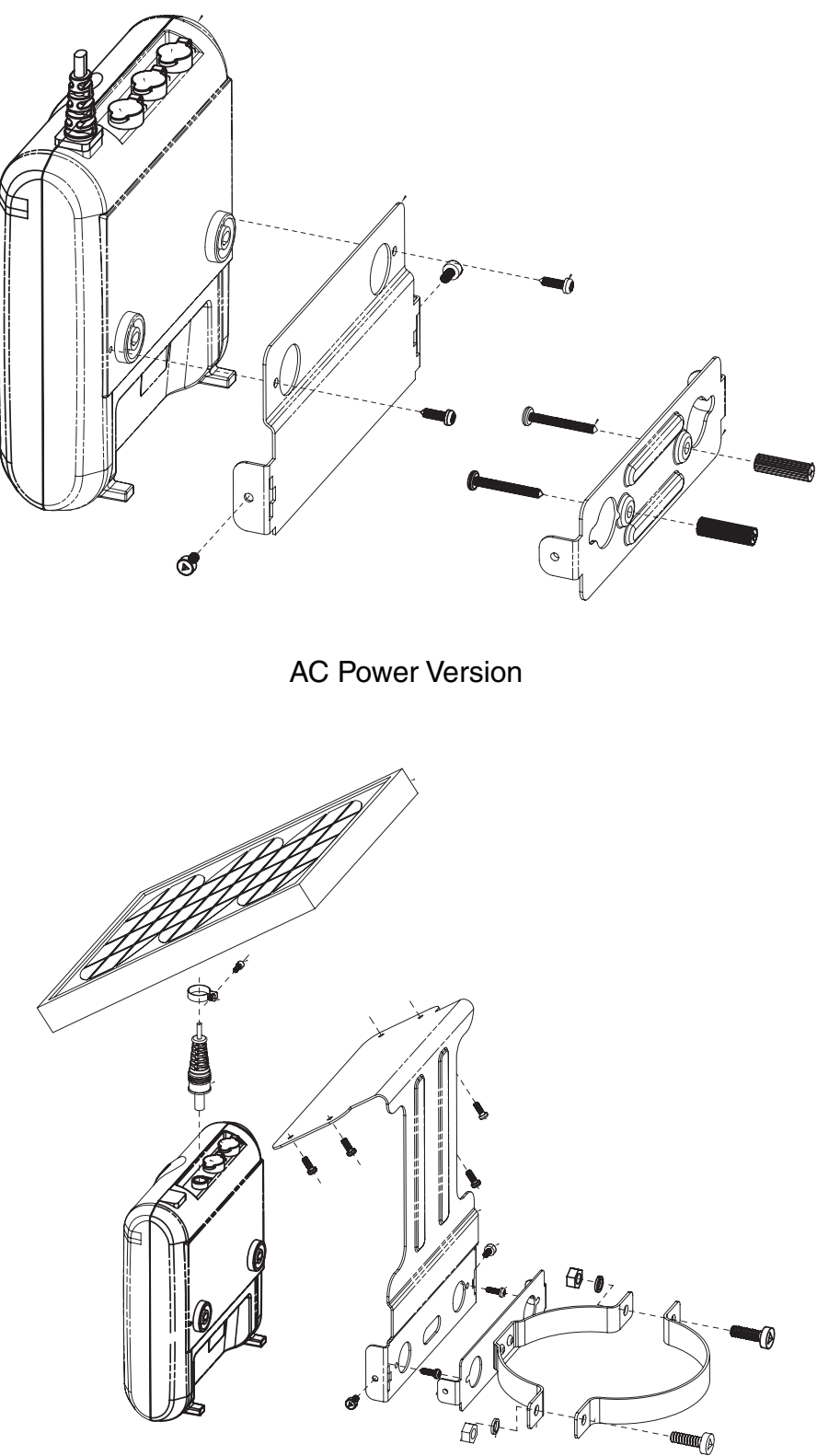

Solar Panel Version

# BASE UNIT

Connect the AC Power cable into an electric outlet socket.

## **Recording message**

- 1. Hold button 2&3 for 2 seconds at the same time to toggle recoding on/off, while the white LED flash once it means your recording is set to on and two times is off.
- 2. Press and hold button **1/2/3** and speak clearly when you hear a beep tone, the message can be up to 10 minute long.
- 3. Release the button **1/2/3**, the base unit will play the recorded message automatically. You can press button **1/2/3** at any time to listen the message.

#### with an optional audio unit

- 1. Connect the audio cable to the socket on the back side of the unit.
- 2. Hold button 2&3 for 2 seconds at the same time to activate the recoding.
- 3. Press and hold button **1/2/3** and turn on your audio unit when you hear a beep tone to start recording the sound voiced from the audio (up to 10 minutes).
- 4. Release the button **1/2/3**, the base unit will play the recorded message automatically. You can press button **1/2/3** at any time to listen the message.

Please Note: Please set your recording to OFF after recorded your message.

## Volume setting

While playing message, you can set the volume to a more comfortable listening level: press button **1** to set your playback volume to Low/Mid/High, and press button **3** to set your playback volume to High/Mid/Low.

**Note:** The playback volume will be set to higher in noise environment and to lower listening level in quiet environment automatically.

## Remote range setting

Hold down button **1**&**2** at the same time for 2 seconds, the white LED will light, then press one of the 3 buttons to determine the range (the default range is 5-7m):

Button **1** : 3-5m Button **2** : 5-7m Button **3**: 7-9m

Hold down button 1&2 again to exiting range setting mode.

**Note**: The ranges quoted are for indication only and will vary according to local conditions and environment.

# **ACTIVATOR**

Turn the activator On/Off

To turn the activator ON, press and hold the **POWER** key on the activator for 2-4 seconds until a beep tone is heard. To turn the activator OFF, press and hold the **POWER** key for 2-4 seconds again, until two beep tones are heard. The red LED indicator will flash.

Activator default set is beep & vibrate on.

# Turn the beep tone OFF

- 1. Press and hold the **POWER** key to turn on the activator.
- 2. Press and hold the activator key **1**&**3** together for 5 seconds until a beep tone is heard. The activator will only vibrate.
- 3. To turn the beep ON, press and hold the key **1**&**3** together again until you hear a beep tone. The activator will vibrate and beep.

The activator keeps the latest settings until a new setting is received.

## Pause mode

- 1. Press the **POWER** key once to pause the vibrating and beeping. Only the vibrator will work every 60 seconds. If the activator is out of range for 15 seconds, it will revert to normal operation mode automatically.
- 2. Press the **POWER** key once again at any time to resume normal activator operation.

# Checking the message with the Activator

- 1. Press key 1/2/3 once on the activator.
- 2. The corresponding message stored in button **1/2/3** will be heard.

## Charging your activator

- 1. Plug the supplied AC adaptor cord into the jack on the back of the charger, and the other end into an electrical outlet.
- 2. Place your activator into the charger, the green LED lights and the activator vibrates and beeps once. The green LED will turn off when the activator is fully charged.

**Please note**: When the green LED on the activator flashes and a tone beeps every 60 seconds, you need to charge the activator. The approximate charging time for the activator is about 2 hours.

# External Flash and Buzzer:

If message start playback by activator, the external white LED will flash and the buzzer will beep. Press the **LENS** button will stop the flash and the buzzer.

FCC Caution:

Any Changes or modifications not expressly approved by the party responsible for compliance could void the user's authority to operate the equipment.

This device complies with part 15 of the FCC Rules. Operation is subject to the following two conditions: (1) This device may not cause harmful interference, and (2) this device must accept any interference received, including interference that may cause undesired operation.

For more information please visit: www.step-hear.com

Or contact: info@step-hear.com